#### ИНСТРУКЦИЯ по удаленному обучению для преподавателей и студентов версия 04 28.04.2020

#### Введение

Для удаленного обучения используется система конференций Google Meet, иногда ее еще называют Google Hangouts Meet. Работать в системе удаленного обучения можно как из компьютера с операционной системой Windows, так и со смартфона.

Если вы используете компьютер с операционной системой Windows, то необходимо использовать браузер Google Chrome, причем браузер Google Chrome должен быть настроен *как браузер по умолчанию*.

Bepcuя Windows должна быть не менее 7. Для Windows XP браузер Google Chrome уже не обновляется и не может подключаться к конференции Google Meet.

Если вы используете смартфон, но необходимо вначале установить *приложение ''Google Meet''*, оно еще может называться *''Hangouts Meet''*.

#### Вначале надо войти в свою почту Google

Перед подключением к системе конференций необходимо войти в novmy Google, причем использовать для этого свою учетную запись из домена @unu-dubna.ru. Логин и пароль этой учетной записи имеется у каждого преподавателя и студента.

Для входа в свою учетную запись используйте эту ссылку:

## http://mail.google.com

<u>Примечание</u>

Можно использовать и альтернативный способ входа в почту. Надо в адресной строке браузера набрать http://mail.google.com и нажать клавишу "Enter".

Адресная строка находится в верху браузера, справа от значков 🗧 🔶 С .

| $\leftrightarrow$ $\rightarrow$ G | a mail.google.com |  |
|-----------------------------------|-------------------|--|
|-----------------------------------|-------------------|--|

Появится окно с приглашением ввода логина. Введите свой логин вида: <u>xxx@uni-dubna.ru</u> (например: Ivanov@uni-dubna.ru) и затем свой пароль.

| Google                                                               |
|----------------------------------------------------------------------|
| Вход                                                                 |
| Перейти в Gmail                                                      |
| Телефон или адрес эл. почты<br>Ivanov@uni-dubna.ru                   |
| Забыли адрес эл. почты?                                              |
| Работаете на чужом компьютере? Включите гостевой<br>режим. Подробнее |
| Создать аккаунт Далее                                                |

Далее почта вам уже не потребуется, вход в почту был нужен только для возможности работы с Google Meet. Но *не выходите из почты до конца работы с Google Meet*!

#### Подключение к видео-встрече из Windows

Для этого скачайте расписание занятий с сайта www.uni-protvino.ru используя следующую ссылку:

http://www.uni-protvino.ru/online\_education.html

Затем кликните по своему предмету (учебной паре).

|         |   |              |                  | 1-ый курс                                                                                                    |                                                                                                    |                                        |  |
|---------|---|--------------|------------------|----------------------------------------------------------------------------------------------------|----------------------------------------------------------------------------------------------------|----------------------------------------|--|
|         |   | Группа       | Группа           | ПС191                                                                                                    | ПА191                                                                                                    |                                        |  |
| п<br>он | 1 | 09.20 -10.50 | 1 09.20 -        | <u>303 (Северный пр., 9) Информационные</u><br>системы и технологии (лекция)<br><u>ст.преп. Губаева М. М.</u>         | 407 (ул.Победы.2) **Математический анализ<br>(прак.) доц. Зюзько Т. Н.                                         | <u>408 (ул.По</u><br><u>(ле</u> і      |  |
| е<br>де | 2 | 11.00 -12.30 | <b>2</b> 11.00 · | 408 (ул.Победы,2) Математический                                                                                      | анализ (лекция) проф.Клименко К. Г.                                                                            | <u>407 (ул.Г</u><br>анали <sup>-</sup> |  |
| л<br>Н  | 3 | 13.10 -14.40 | <b>3</b> 13.10 - | 407 (ул.Победы,2) Математический анализ<br>(прак.) доц. Зюзько Т. Н.                                                  | 406 (ул.Победы,2) Инженерная графика<br>(практ.) ст.преп.КурзуковГ.В.                                          | <u>408 (ул.Поб</u><br><u>(</u>         |  |
| и       | 4 | 14.50 -16.20 | 4 14.50 -        |                                                                                                    |                                                                                                    |                                        |  |
| K       | 5 | 16.30 -18.00 | 5 16.30 -        |                                                                                                    |                                                                                                    |                                        |  |
| в       | 1 | 09.20 -10.50 | 1 09.20 -        | 406 (ул.Победы,2) *Программирование на<br>языке высокого уровня (лекция)<br>доц.КульманТ.Н.                           | 201 (Северный пр., 9) Элективные<br>писциплины (модули) по физической культуре<br>и спорту ст.преп.БулатовА.А. | <u>407 (ул.Г</u><br><u>анали</u>       |  |
| T<br>O  | 2 | 11.00 -12.30 | <b>2</b> 11.00 · | 2011 (Серерный пр. 9) <u>Эрентибные</u><br>дисциплины (модули) по физической культуре<br>и спорту ст.преп.БулатовА.А. | <u>407 (ул.Победы,2) Математический анализ</u><br>(прак.) доц. Зюзько Т. Н.                                    | <u>406 (ул.Поб</u><br><u>(</u>         |  |
| н       | 2 | 13 10 -14 40 | 3 13 10          | 412 (ул.Победы,2) Практикум на ПК (практ.)                                                                            | 408 (ул.Победы,2) Физические основы литья и                                                                    | <u>407 (ул.По</u>                      |  |

Расписание занятий весеннего семестра 2019/2020 учебного года

При этом в браузере откроется окно Google Meet. Не спешите и внимательно читайте сообщения, которые могут появляться при появлении этого окна. Вверху может появиться запрос на разрешение работы с камерой и микрофоном. Разрешите их использование.

Прочитайте текст, который отобразился в *правом верхнем углу* экрана. Убедитесь, что это именно ваш аккаунт.

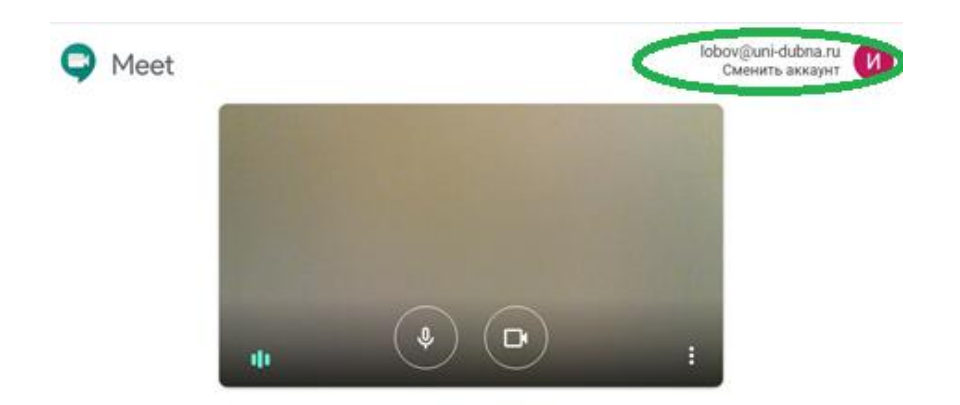

Готовы присоединиться?

Если вы студент, то обязательно отключите микрофон и видео:

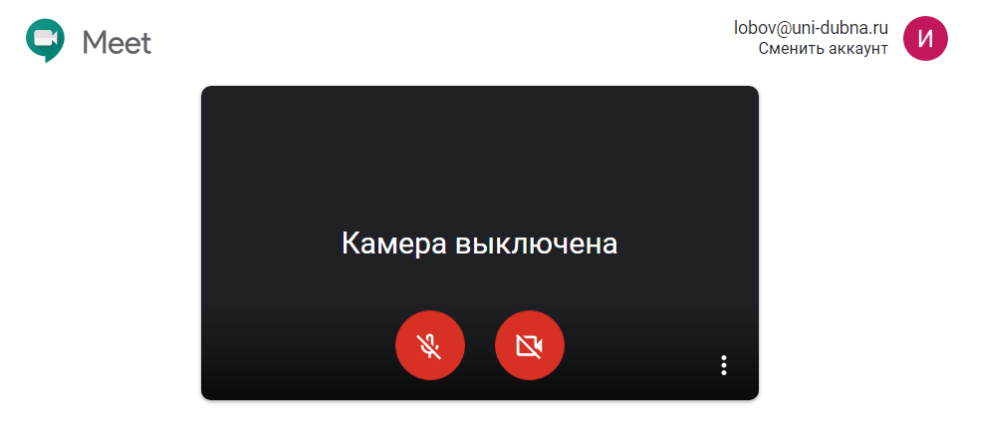

Готовы присоединиться?

Затем надо нажать кнопку «Присоединиться»

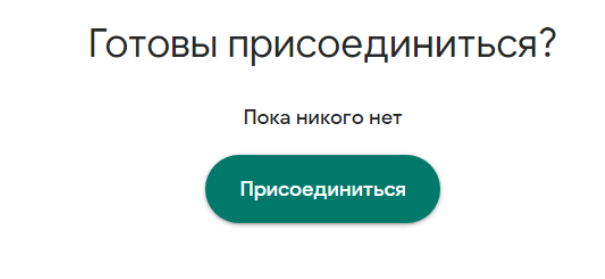

# Работа на видео-встрече из Windows

Используйте микрофон и камеру только по разрешению преподавателя. Для общения с преподавателем используйте чат

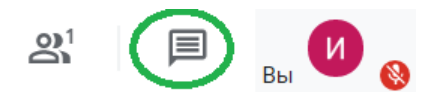

В чате текстовые сообщения вводятся в строку, расположенную внизу.

Вы можете демонстрировать другим участникам встречи работу с какой-либо программой (например Word, Visual Studio и т.п.) следующим образом. Сверните окно браузера и запустите

вашу программу. Затем верните окно браузера, в котором вы работали, и кликните на видеоизображение. При этом снизу «вылезет» белая строка:

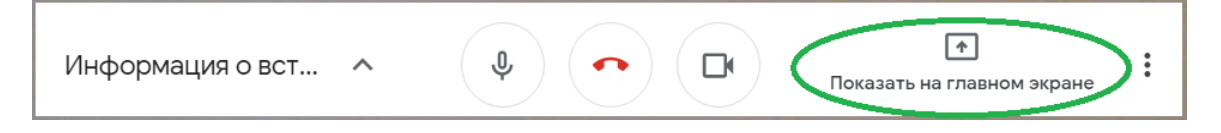

Кликните на область «Показать на главном экране», при этом появится такое меню:

| Показать на главном экране |                |  |  |  |
|----------------------------|----------------|--|--|--|
|                            | Весь ваш экран |  |  |  |
| 8                          | Окно           |  |  |  |

Кликните на область «Окно» и появится список всех окон ваших открытых программ в виде списка:

| Откройте доступ к окну приложения                   |                                                                                                |                         |  |  |  |
|-----------------------------------------------------|------------------------------------------------------------------------------------------------|-------------------------|--|--|--|
| Приложение "Chrome" хочет пр<br>что можно показать. | Приложение "Chrome" хочет предоставить сайту meet.google.com доступ к вашему экрану. Выберите, |                         |  |  |  |
|                                                     |                                                                                                |                         |  |  |  |
| 🥏 ACMON                                             | 📀 Meet – xha-iffv-xpg - G                                                                      | 💕 Безымянный - Paint    |  |  |  |
| Инструкция по работе                                | Расписание - 1 курс.р                                                                          | C:\Control\Univer.pro\U |  |  |  |
|                                                     |                                                                                                | Поделиться Отмена       |  |  |  |

Найдите в этом списке окно с программой, которую надо демонстрировать, кликните на него, кнопка «Поделиться» станет синей. Нажмите на нее.

После этого проверьте список участников – в нем должен появиться новый участник – это будете опять вы, но на сей раз это будет не видео с вашей камеры, а окно демонстрируемой программы. Таким образом, на видео-встрече станет два участника с вашим именем.

# Выход из видео-встречи (в Windows)

Закройте окно браузера с Google Meet.

*Если вы используете общественный компьютер, то выйдите из своей учетной записи почты Google*, чтобы не создавать проблем для других пользователей почты Google. Для этого кликните мышкой на иконку с логотипом Университета Дубна в правом верхнем углу почты

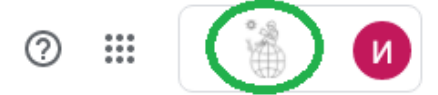

Затем прокрутите выпавшее окно вниз и найдите кнопку «Выйти».

#### Как подключиться к видео-встрече со смартфона

#### Вначале надо установить приложение Hangouts Meet.

Затем надо, так же как и для Windows, скачать расписание и кликнуть на учебную пару. После этого активизируется приложение Hangouts Meet.

|            | ÷ (آ)                 | . III.a <b>III.a</b> | 38% 📕 19:16 |
|------------|-----------------------|----------------------|-------------|
|            |                       |                      |             |
|            |                       |                      |             |
| The second |                       |                      |             |
|            |                       |                      |             |
|            |                       |                      |             |
|            |                       |                      |             |
|            |                       |                      |             |
|            |                       |                      |             |
|            |                       |                      |             |
| C          |                       |                      |             |
| Ċ          | ۶)                    | L'                   |             |
|            |                       |                      |             |
| ×          | ha-iffv               | -xpg                 |             |
| Вы будет   | е первыи              | и участни            | KOM.        |
| Присоеди   | ниться                | Пок                  | азать       |
|            |                       |                      |             |
| Вы присое, | диняетес<br>Дирі-дирі | сь к встре           | че как      |
|            | yan dubi              |                      |             |
|            |                       |                      |             |

По умолчанию камера и микрофон включены. Отключите их, если это необходимо. Затем надо нажать на "Присоединиться " и вы окажетесь на вашем занятии.

## Выход из видео-встречи на смартфоне

Просто выйдите из приложения Google Meet.

#### Можно ли показать экран смартфона?

Да, можно. Если вы уже находитесь на встрече, то нажмите на изображение с камеры и вверху

справа появятся два значка пункт меню "Показ экрана": Нажмите на три точки и появится меню. Выберите

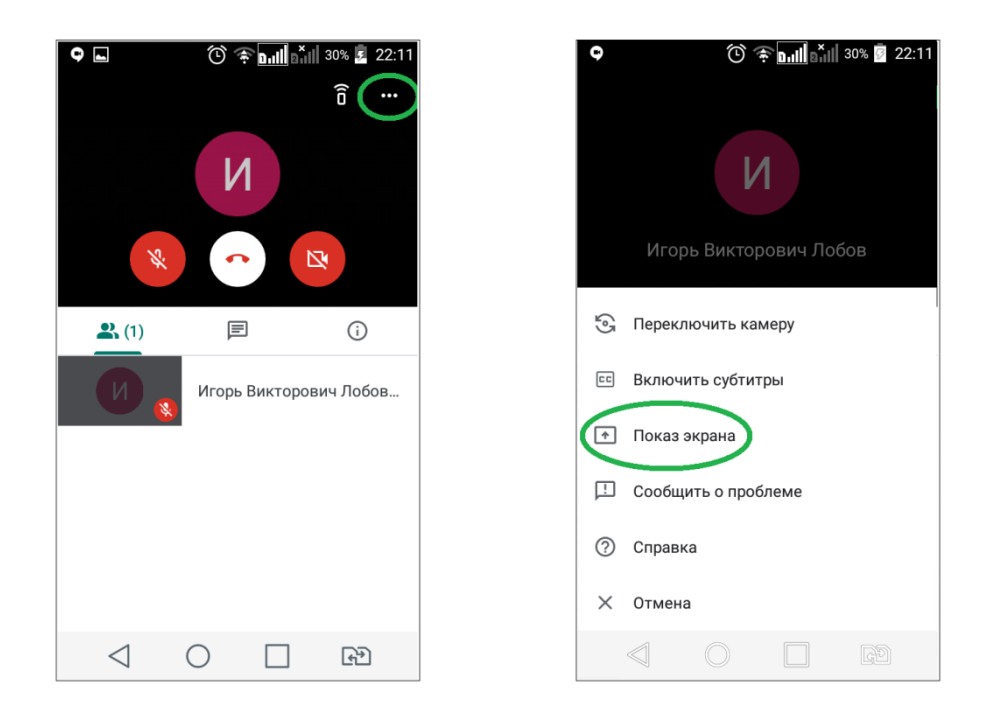

# Можно ли войти на встречу с учетной записью не из домена @unidubna.ru?

Да, можно. Для этого потребуется дождаться разрешения преподавателя - ведущего встречи. На его экране появится сообщение о том, что гость пытается присоединиться к встрече:

| Пользователь хочет присоединиться к встрече |            |           |           |  |  |
|---------------------------------------------|------------|-----------|-----------|--|--|
|                                             | Igor Lobov |           |           |  |  |
|                                             |            | Отклонить | Разрешить |  |  |

Если преподаватель - ведущий встречи выберет вариант "Разрешить", то гость подключится к видео-встрече.

Приглашение *ожидает действия в течение 30 секунд, после чего сбрасывается*. Если преподаватель не увидит его за 30 секунд, гостю надо будет повторить подключение.

# Приложение 1. Доступ к пользовательским файлам

Преподаватели и студенты могут получить *доступ на чтение* к своим файлам в доменах:

- uni-lab (на Победе) на сервере Hermes, адрес 194.190.67.221
- uni-pro (на Северном) на сервере Atlas, адрес 194.190.67.220

Доступ организован на базе протокола FTP. Каждый пользователь может получить доступ к следующим ресурсам:

- common (папка D:\common)
- files (домашняя папка пользователя)

– profiles (профиль пользователя)

Рассмотрим пример получения доступа к этим ресурсам на примере пользователя "aboturov\_es"

1. Открываем новое окно браузера в режиме "инкогнито". Для этого в браузере Google Chrome кликаем на значок "home" в правом верхнем углу браузера. Появляется меню:

| 0   | E 🖂 I 🔂 🖉 🖉 C П 🗙 🕂                        |                  |
|-----|--------------------------------------------|------------------|
| -8/ | \$                                         | 🝖   🕕 🗿          |
| 0   | Обновить Google Chrome                     |                  |
| θ   | Добавлено новое расширение (Adobe Acrobat) |                  |
|     | Новая вкладка                              | Ctrl + T         |
|     | Новое окно                                 | Ctrl + N         |
| _<  | Новое окно в режиме инкогнито              | Ctrl + Shift + N |
|     | История                                    | +                |

Кликаете на "Новое окно в режиме инкогнито".

Режим "инкогнито" в данном случае необходим, т.к. он не запоминает вашего логина. Это очень хорошо, так как в случае неправильно введенного логина вы можете просто закрыть окно режима инкогнито, открыть его вновь и попытаться опять ввести логин и пароль. Для "обычного" режима браузера такой фокус не проходит - ваш логин будет запомнен и "забыть" его браузер сможет только если вы закроете все окна и вкладки браузера, что бывает не очень приятно.

2. Затем в адресной строке набираем адрес нужного ресурса. Рассмотрим вначале случай ресурса "common". Набираем такой адрес (для случая доступа на Северный):

## ftp://194.190.67.220/common

Обратите внимание - символы "косая черта" - прямые!

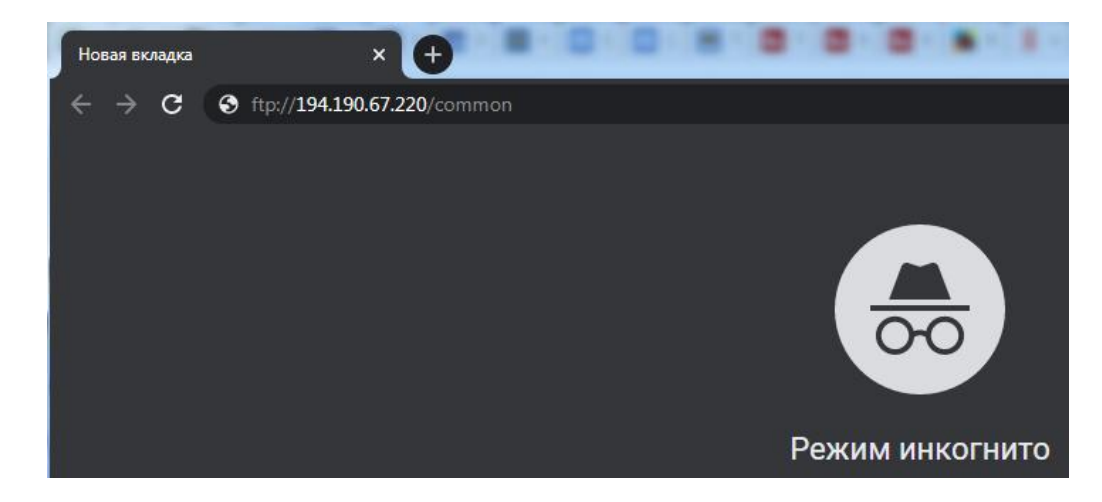

Надо помнить, что для Победы адрес будет 194.190.67.221.

Затем нажимаем на Enter и появляется область ввода логина и пароля. В поле "имя пользователя" вводим свой логин с *префиксом "uni-pro*\" и пароль. Обратите внимание - символ "косая черта" - *обратный*.

| Вход                                                    |                     |      |        |  |  |  |
|---------------------------------------------------------|---------------------|------|--------|--|--|--|
| ftp://194.190.67.220<br>Подключение к сайту не защищено |                     |      |        |  |  |  |
| Имя пользователя                                        | uni-pro\aboturov_es |      |        |  |  |  |
| Пароль                                                  |                     |      |        |  |  |  |
|                                                         |                     | Вход | Отмена |  |  |  |

Надо помнить, что для Победы префикс будет "uni-lab\"

После нажатия кнопки "Вход" получаем список подпапок и файлов папки D:\common cepвера Atlas.

3. Чтобы получить свой ресурс "files", надо в адресной строке набрать такой адрес:

## ftp://194.190.67.220/files/aboturov\_es

Заметим, что содержимое всей папки "files" недоступно, надо обязательно указывать свой логин. Вы можете увидеть содержимое только своей домашней папки.

4. Чтобы получить свой pecypc profiles, надо в адресной строке набрать такой адрес:

ftp://194.190.67.220/profiles/aboturov\_es.V6

Также можете попробовать расширение V2. Важно, что *в расширении буква "V" - большая*! Заметим, что содержимое всей папки "profiles" недоступно, надо обязательно указывать свой логин. *Вы можете увидеть содержимое только своего профиля*.